## CHANGING PERSONAL INFORMATION, DIVIDEND REINVESTMENT ELECTIONS, PRICING PLAN, ADDING A CREDIT CARD FOR BILLING

Choose Settings from the main menu. Click the applicable edit button to make changes.

| ounts Settings Statements & Tax Rec                                                                                                    | ords Market Research                                                                                                    |                                                                                                    | Help Search                                                                                                    |
|----------------------------------------------------------------------------------------------------|----------------------------------------------------------------------------------------------------|----------------------------------------------------------------------------------------------------|----------------------------------------------------------------------------------------------------|
| Settings for Test Accoun                                                                                                    | t                                                                                                    |                                                                                                    | Pricing Plans                                                                                                    |
| Your Information         Learn           USERNAME:         testretall02           DATE OF BIRTH:         01/01/1971           SSN:         XXXXX9-6865           CITZEN SHIP:         U.S. Clitzen           W-9 STATUS:         No Withholding           PASSWORD:         Change           SECRET QUESTION:         What's my cat's name?           SECRET ANSWER:         Mr. Sparky | PHONE: (703) 555-<br>(703) 555-<br>EMAIL: Smith@em<br>PRIMARY ADDRESS 8205 Gree<br>McLean, V/<br>US<br>MAILING ADDRESS: Same as pr                                                   | PHONE: (703) 555-1212 (day)<br>(703) 555-3434 (evening)<br>EMAIL: Smith@email.com<br>PRIMARY ADDRESS: 8205 Greenway Ave<br>McLean, VA 22102<br>US<br>MAILING ADDRESS: Same as primary address. |                                                                                                    |
| Employment & Financial Information<br>EMPLOYMENT STATUS: Employed<br>COMPANY HAME: Ace Management<br>COMPANY ADDRESS: 5348 International Drvie<br>McLean, VA 22102<br>US<br>OCCUPATION: Management                                                                                                    | ANNUAL INCOME:<br>LIQUID NET WORTH:<br>TOTAL NET WORTH:<br>SECURITIES INDUSTRY AFFILIATION<br>DIRECTOR, 10% BIMARENOLDER, OR<br>EXECUTVE<br>WHO MARKE POLICY AT A PUBLIC<br>COMMANY. | \$100,001 -<br>\$200,000<br>\$200,001 -<br>\$500,000<br>\$200,001 -<br>\$500,000<br>\$00,000<br>\$00,000<br>\$00,000<br>\$00,000<br>\$00,000                                                   | Information is delivered Authorized Access Manage the access you have given others to your account Resources > Help Center > Tax FAQs > Forms |
|                                                                                                    | ACCREDITED INVESTOR:<br>PREVIOUS PRIVATE PLACEMENT<br>EXPERIENCE:                                                                                                    | No<br>No                                                                                                    | Got a Bright Idea for Folio<br>Tell us about it!                                                                                              |
| Dur Accounts<br>My First Folio (MA6211800U)<br>симае: Account Name   Cancel Order Limit<br>Close Account   Viewing Preference<br>Test 2 Folio (MA6211800U05)<br>тні FOLio Is CLOSED.<br>Aggressive Folio (MA6211800U07)<br>симае: Folio Name (Distribution Investim<br>  Close Folio                                                                                                    | <ul> <li>➡ Inspired by Folio?</li> <li>Share with a Friend.</li> <li>♣ Join the conversation.</li> <li>Portfolioist Blog</li> </ul>                                                  |                                                                                                    |                                                                                                    |
| Aggressive2 Folio (MA6211800U08)<br>сника: Folio Name   Distribution Investm<br>  Close Folio<br>[1] VIEW ALL FOLIOS                                                                                                    | ent                                                                                                    |                                                                                                    |                                                                                                    |
| Watch Account (0B4006500A)<br>CHANGE: Cancel Order Limit   Security Exclus<br>Defensive Strategy Folio (0B4006500A07)<br>CHANGE: Folio Name   Close Folio<br>BetterInvesting Folio Name   Close Folio                                                                                                    | ions   Select Automated Tax Strateg                                                                                                    | y   Viewing Preferences                                                                                                    |                                                                                                    |

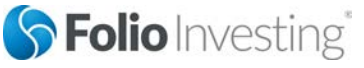

Page 1

© 2015 by FOLIO*fn*, Inc. Folio Investing, FOLIO*fn*, Folio *Advisor*, and Folio Institutional are registered trademarks of FOLIO*fn*, Inc. Al Rights Reserved. Securities products and services offered through FOLIO*fn* Investments, Inc. Member FINRA/SIPC.

## Specific Instructions for Dividend Reinvestment Elections

You can turn the Distribution Investment feature on or off <u>at a folio level</u>. When the Distribution Investment is turned on for a folio, cash distributions of at least \$1 (such as dividends, capital gains and returns of capital) are automatically reinvested in the securities that paid them in that folio. Note that turning Distribution Reinvestment on or off does not automatically change the folio name – to change the folio name select **Change Folio Name**.

<u>Step 1:</u> After choosing the **Distribution Investment** link below the folio on the **Settings** Page under the *Your Accounts* section the following screen is displayed:

| S Folio Investing                                                                                                    | Add Another Account                                                                                                    |                                                                   |
|----------------------------------------------------------------------------------------------------|----------------------------------------------------------------------------------------------------|-------------------------------------------------------------------|
| Accounts Settings Statements & Tax Records Market Research                                                                                                    | Help Search                                                                                                    | ٩                                                                 |
| Change Distribution Preference         (Account #MA6211800U) Folio         Select what you would like us to do with your cash distributions (dividends, capital gains, and return of capital): <ul> <li>Reinvest cash distributions of \$1 or more in the securities that paid them (no extra charge)</li> <li>Deposit all cash distributions in your account as cash</li> </ul> | Helpful Info<br>Cash distributions of<br>\$1 cannot be automa<br>reinvested in the sec<br>paid them. Instead, v<br>deposit all distributio<br>account as cash. | f less than<br>atically<br>curities that<br>we will<br>ws in your |

**<u>Step 2:</u>** Make the desired selection and choose **Continue**.

| SF                 | olio     | nvesting                                     |                 |        |
|--------------------|----------|----------------------------------------------|-----------------|--------|
| Accounts           | Settings | Statements & Tax Records                     | Market Research |        |
| Chan<br>Please cor | ge Aco   | count: Review<br>want to make these changes. |                 | No Yes |

**<u>Step 3:</u>** Choose **Yes** to save your changes.

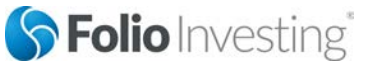

Page 2

Last Updated 03/04/2015

© 2015 by FOLIOfn, Inc. Folio Investing, FOLIOfn, Folio Advisor, and Folio Institutional are registered trademarks of FOLIOfn, Inc. Al Rights Reserved. Securities products and services offered through FOLIOfn Investments, Inc. Member FINRA/SIPC.

## Specific Instructions for Changing a Pricing Plan, Adding a Credit Card for Billing and Changing Account from Which to Deduct Fees

Select the appropriate link on the **Settings** page under the **Pricing Plan** section.

- To review or change your pricing plan, choose the **CHANGE: Pricing Plan** option.
- To add a credit card to bill your monthly or annual fee, choose the **CHANGE: Payment Method**. You will be prompted to enter a credit card.
- If you have more than one account and wish to select a specific account from which to deduct fees, choose **CHANGE: Account Debit**.

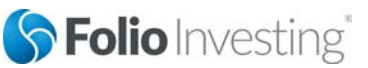

Page 3

© 2015 by FOLIOfn, Inc. Folio Investing, FOLIOfn, Folio Advisor, and Folio Institutional are registered trademarks of FOLIOfn, Inc. Al Rights Reserved. Securities products and services offered through FOLIOfn Investments, Inc. Member FINRA/SIPC.